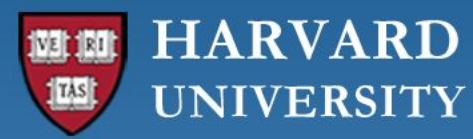

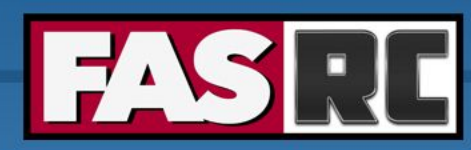

FAS Research Computing Division of Science https://rc.fas.harvard.edu

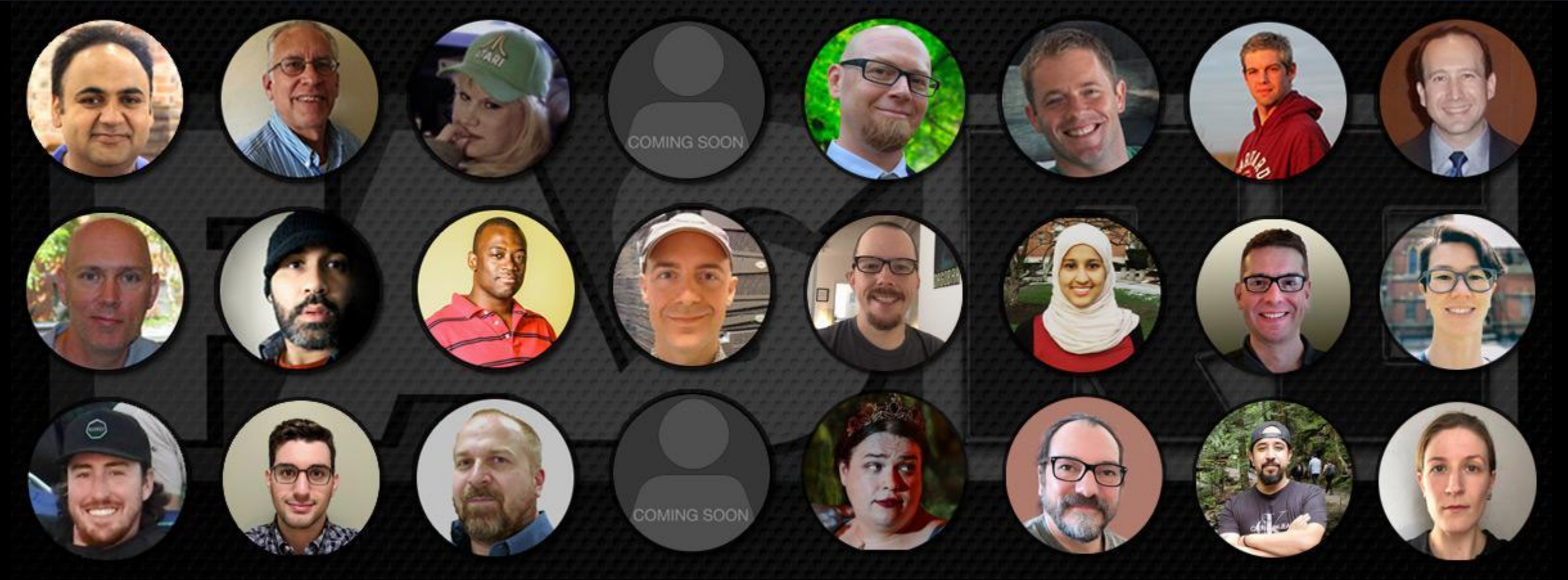

Getting Started on the FASRC clusters with Command Line Interface

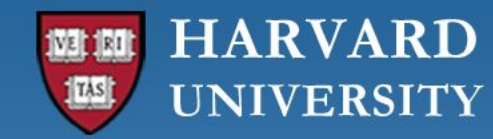

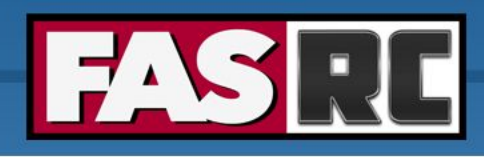

### Learning objectives

- $_{\circ}$  Log in via  $\mathtt{ssh}$  to Cannon and FASSE
- How to start an interactive job with salloc
- How to submit a batch job with <code>sbatch</code>
- Check job status
- Cluster software modules

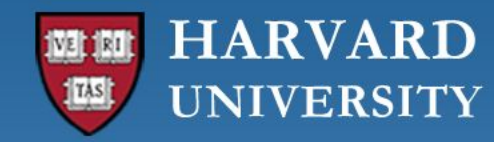

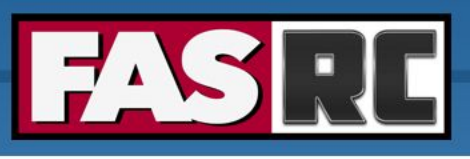

# Login to Cannon and FASSE – ssh

Documentation: <a href="https://docs.rc.fas.harvard.edu/kb/terminal-access/">https://docs.rc.fas.harvard.edu/kb/terminal-access/</a>

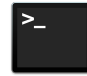

Mac: Terminal, iTerm2

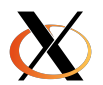

Linux: Xterm or Terminal

Windows

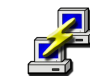

SSH client: Putty

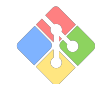

Bash emulator: Git bash

#### Cannon

\$ ssh jharvard@login.rc.fas.harvard.edu
Password:

Verification code:

FASSE

\$ ssh jharvard@fasselogin.rc.fas.harvard.edu

Password:

Verification code:

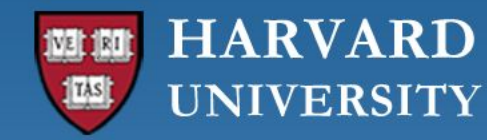

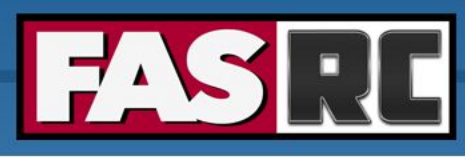

# Login to Cannon and FASSE – 2 factor authentication

- Execute the ssh command, then:
  - Type your password (*cursor won't move!*), press enter
  - Type the 6-digit verification code (2-Factor Authentication)
    - Separate from HarvardKey
    - Updates token every 30 seconds
    - You can only use a token once

Java desktop app

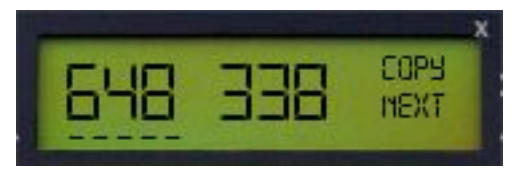

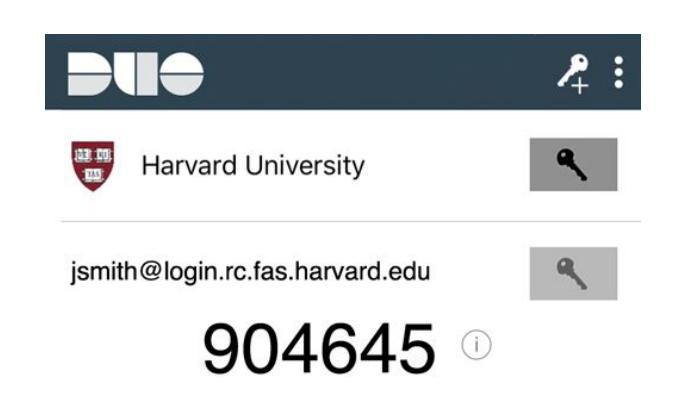

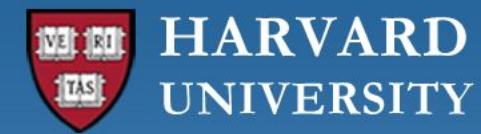

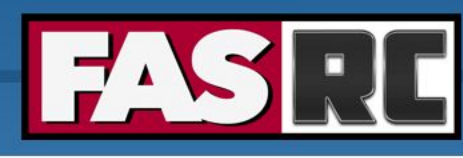

# Login to Cannon and FASSE – at login node (1)

#### Cannon

#### FASSE

| ۰ و و             | jharvard@holylogin03:~                                              | 7.83 |                    | jharvard@fasselogin01:~                                            | *7     |
|-------------------|---------------------------------------------------------------------|------|--------------------|--------------------------------------------------------------------|--------|
| jharvard@local-ma | achine \$ ssh jharvard@login.rc.fas.harvard.edu                     |      | jharvard@local-mag | :hine \$ ssh jharvard@fasselogin.rc.fas.harvard.edu                |        |
| (jharvard@login.m | rc.fas.harvard.edu) Password:                                       |      | (jharvard@fasselog | gin.rc.fas.harvard.edu) Password:                                  |        |
| (jharvard@login   | C.fashiarvaru.cuu) veritituationcoue.                               |      | (jharvard@fasselog | gin.rc.fas.harvard.edu) VerificationCode:                          |        |
| Last failed login | n: Mon Sep 18 18:54:44 EDT 2023 from 132.248.81.29 on ssh:notty     |      | Last login: Tup 3: |                                                                    |        |
| There were 3 Tail | ted login attempts since the last successful login.                 |      |                    | ///// FASSE Cluster ////////////////////////////////////           |        |
| Last login: Tue   | A                                                                   |      | Welcome to FASSE,  | a secure NPC resource for the research community,                  |        |
|                   | <pre>!!!!! Cannon Cluster !!!!!!!!!!!!!!!!!!!!!!!!!!!!!!!!!!!</pre> |      | hosted by Research | Computing at HU's Faculty of Arts and Sciences.                    |        |
| Welcome to Canno. | , - UDC nosounce for the necession community,                       |      |                    |                                                                    |        |
| hosted by Researc | ch Computing at HU's Faculty of Arts and Sciences.                  |      | +                  | Helpful Documentation:                                             |        |
|                   |                                                                     |      | https://docs.rc    | fas.harvard.edu/kb/quickstart-guide/                               |        |
| +///              | Helptul Documentation:+                                             |      | https://docs.rc.   | fas.harvard.edu/kb/running-jobs/                                   |        |
| nttps://docs.rd   | c.tas.narvard.edu/kb/quickstart-guide/                              |      | https://docs.rc    | tas.harvard.edu/kb/convenient-slurm-commands/                      |        |
| https://docs.rd   | c.tas.narvard.edu/kb/convonient.slunm.commands/                     |      | +                  | +                                                                  |        |
| nccps.//docs.rd   |                                                                     |      |                    |                                                                    |        |
|                   |                                                                     |      |                    | NEWS & UPDAIES:                                                    | ·+     |
| +                 | NEWS & LIPDATES ·                                                   | +    | + OFFICE HOURS: WE | conescays noon-spin, see website for details                       | т      |
| + OFFICE HOURS: W | Wednesdavs noon-3pm, see website for details                        | +    | + Check our train  | ing schedule at: https://www.pc.fas.hanvand.edu/upcoming_tpaining/ | -<br>- |
| +                 |                                                                     | +    | + check our crain. | ing schedule at. https://www.re.ras.narvard.edu/upcoming-training/ | -      |
| + Check our train | ning schedule at: https://www.rc.fas.harvard.edu/upcoming-training/ | +    |                    |                                                                    |        |
| +                 |                                                                     | +    | NEXT MAINTENANCE:  | OCTOBER 2ND 7-11AM                                                 |        |
|                   |                                                                     |      |                    |                                                                    |        |
| NEXT MAINTENANCE: | : OCTOBER 2ND 7-11AM                                                | 1    | https://www.rc.fag | .harvard.edu/maintenance                                           |        |
|                   |                                                                     |      | - 205              |                                                                    |        |
| https://www.rc.fa | as.harvard.edu/maintenance                                          |      | ROCKY 8: Welcome t | to the new operating system! For more on the                       |        |
|                   |                                                                     |      | changes on the clu | ister see:                                                         |        |
| ROCKY 8: Welcome  | to the new operating system! For more on the                        |      |                    |                                                                    |        |
| changes on the cl | luster see:                                                         |      | https://docs.rc.fa | as.harvard.edu/kb/rocky-8-transition-guide/                        |        |
| L                 |                                                                     |      |                    |                                                                    |        |
| https://docs.rc.1 | ras.harvard.edu/kb/rocky-8-transition-guide/                        |      | OFFICE HOURS: Are  | held on Zoom from 12-3PM EST on Wednesdays.                        |        |
| OFFTCE HOURS AN   | a hald on Zoom from 12 2DM ECT on Wednerdows                        |      | See hccps://www.ro | tas.naedu/training/office-hours/ for details.                      |        |
| STATE HOURS: AN   | re tax is myand edu/training/office-hours/ for details              |      | [jharvard@fasselog | gin01 ~]\$                                                         |        |
| [ibarvard@bolvlog | rino3 wit                                                           |      |                    |                                                                    |        |
|                   | 51102                                                               |      |                    |                                                                    |        |

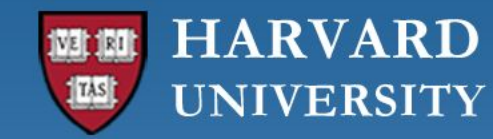

Cannon

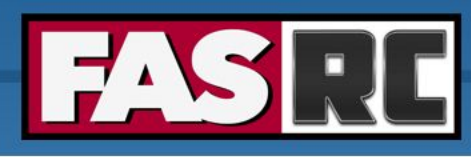

# Login to Cannon and FASSE – at login node (2)

FASSE [jharvard@boslogin01 ~]\$ [jharvard@fasselogin01 ~]\$ File Servers (Lab Shares. Name of the login node ome Directories. **Compute Nodes** etc) (The Cluster) assigned to you Infiniband **OOD** Nodes Open OnDemand/VDI) **Global Scratch** Login **Cluster User** 6

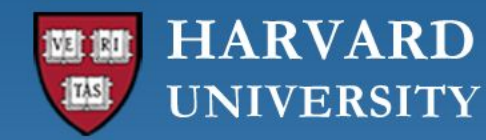

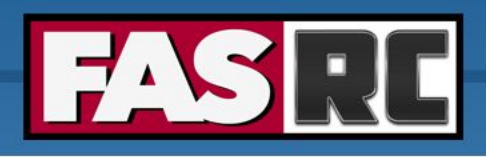

#### Login vs. compute nodes

- Login nodes
  - limited to 1 core and 4G of memory
  - not designed for analysis
  - not anything compute- or memory-intensive
  - best practice is to request a compute node as soon as you login
- Compute node via interactive job
  - work a compute node interactively testing, debugging, installing software
  - request resources from slurm using salloc command
  - session will only last as long as the network connection is active
  - cannot be idle for more than 1h, session will freeze

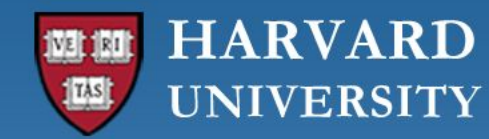

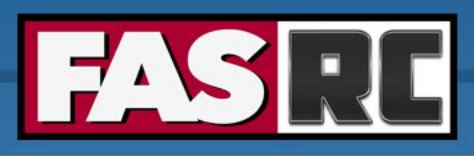

# Interactive job on Cannon (1)

#### Requesting an interactive job

[jharvard@boslogin01 ~]\$ salloc --partition test --mem-per-cpu 1G --time 01:00:00 salloc: Pending job allocation 2741096 salloc: job 2741096 queued and waiting for resources salloc: job 2741096 has been allocated resources salloc: Granted job allocation 2741096 salloc: Nodes holy7c02410 are ready for job [jharvard@holy7c02410 ~]\$

- salloc slurm command to request interactive job
- --partition test requesting a compute node in a specific partition
- --mem-per-cpu 1G memory requested in GB (if no unit is specified, the default is MB)
- --time 00:01:00 time requested (1 hour, format HH:MM:SS or D-HH:MM)

Name of the compute node assigned to you

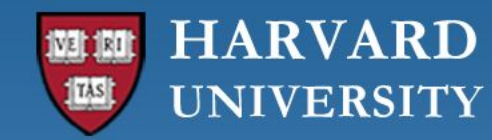

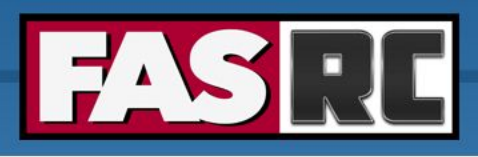

FAS Research Computing Division of Science https://rc.fas.harvard.edu

# Interactive job on Cannon (2)

#### Requesting an interactive job

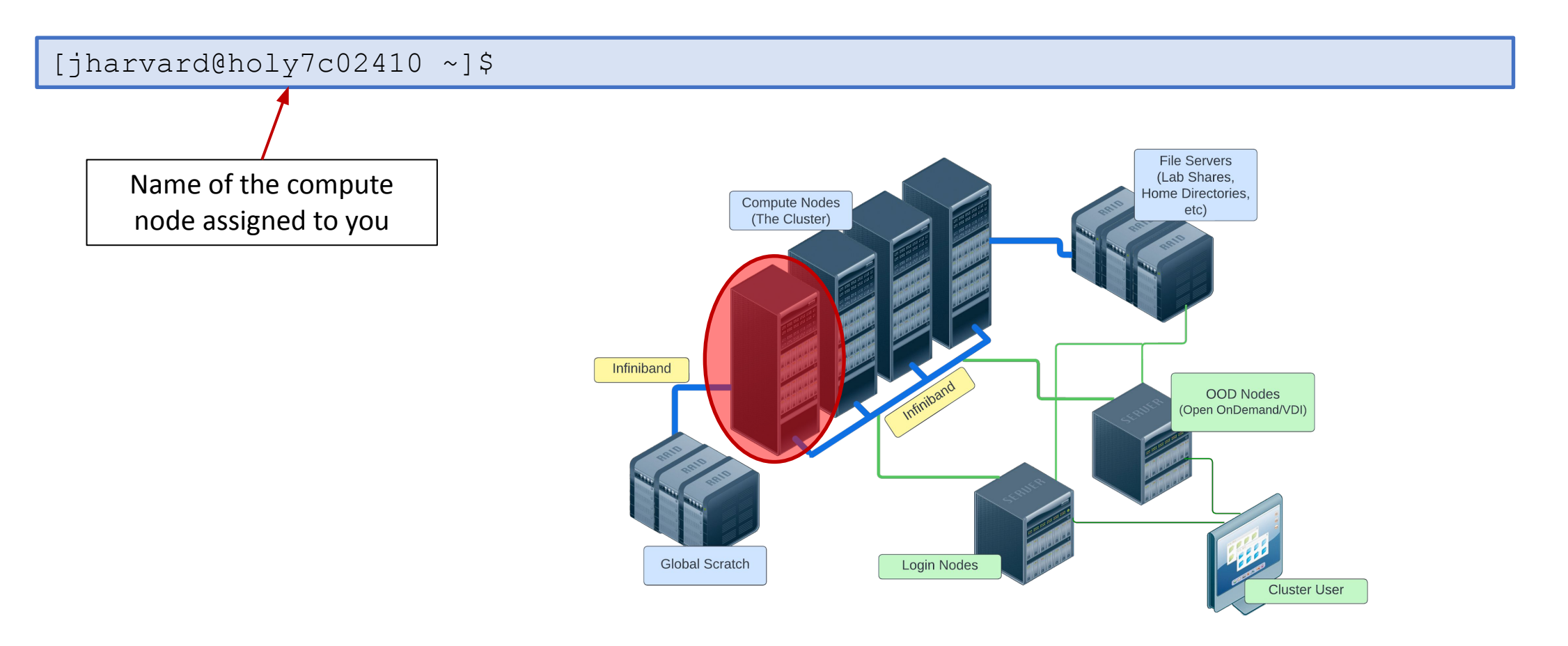

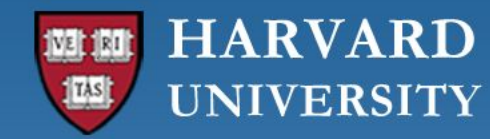

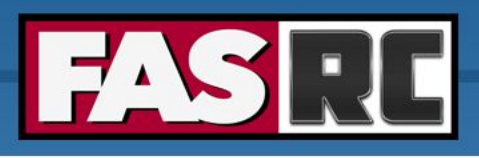

# Interactive job on FASSE

- You cannot request an interactive job on FASSE
- You must use Remote Desktop app on Open OnDemand <u>https://fasseood.rc.fas.harvard.edu</u> and launch terminal

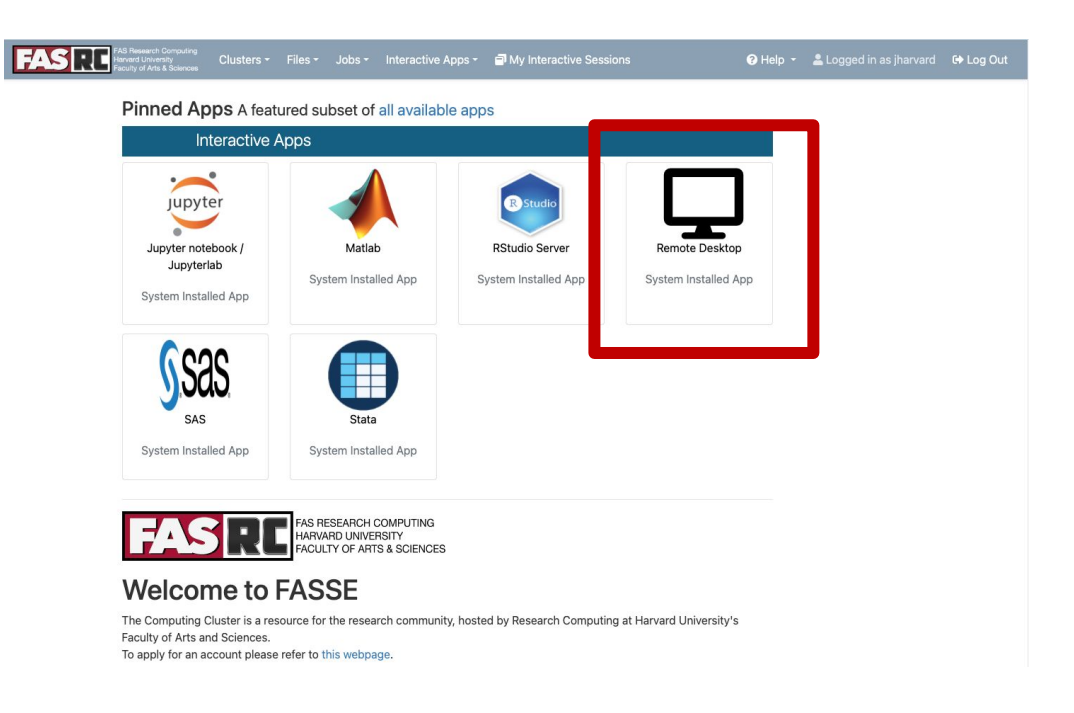

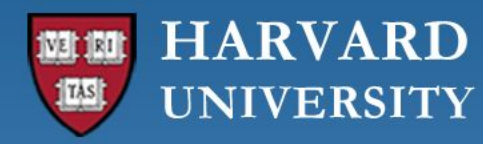

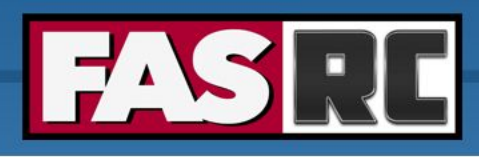

# Batch job

Documentation: https://docs.rc.fas.harvard.edu/kb/running-j obs/

- o Automate job
- No interaction
- Can close your terminal/laptop and job will keep running
- Partitions
  - Cannon: <u>https://docs.rc.fas.harvard.edu/kb/running-jo</u> <u>bs/</u>
  - FASSE: <u>https://docs.rc.fas.harvard.edu/kb/fasse/</u>

slurm script runscript.sh

```
#!/bin/bash
      #SBATCH -J py job
                                # Job name
slurm directives
      #SBATCH -p test
                                # Partition(s) (separate with
                                # commas if using multiple)
                                # Number of cores
      #SBATCH -c 1
      #SBATCH -t 0-00:30:00
                                # Time (D-HH:MM:SS)
      #SBATCH --mem=500M
                                # Memory
      #SBATCH -o py %j.o
                                # Name of standard output
      file
      #SBATCH -e py %j.e
                                # Name of standard error file
      # load software environment
      module load python/3.10.12-fasrc01
      # print a statement
      echo "This is our test slurm script"
      # execute python code
      python hello world.py
```

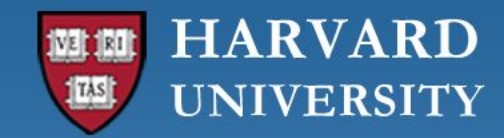

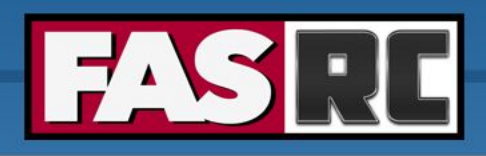

## Test first!!

ALWAYS test the job submission script first:

- To ensure the job will complete without errors
- To ensure you understand the resource needs and have requested them appropriately

Submitting a batch job

[jharvard@boslogin01 python]\$ sbatch runscript.sh Submitted batch job 2742999 [jharvard@boslogin01 python]\$

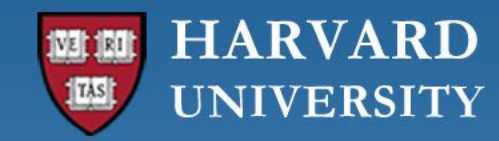

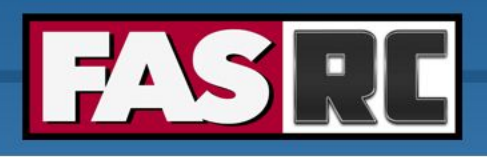

#### Job monitoring - sacct

Documentation:

- sacct: slurm accounting database
  - every 30 sec the node collects the amount of cpu and memory usage that all of the process ID are using for a given job. After the job ends this data is sent to slurm database
- Common flags (i.e., options)
  - -j jobid or --name=jobname
  - -S starttime YYYY-MM-DD and -E endtime YYYY-MM-DD
  - -o output\_options
  - See slurm docs for more options: <u>https://slurm.schedmd.com/sacct.html</u>

| [jharvard@bosl<br>JobID | ogin01 ~]\$<br>JobName | sacctfo<br>Partition | rmat=JobID,<br>State | Jobname,par<br>Timelimit | tition,state,time,start,end,ela<br>Start | psed,MaxR<br>End | ss,MaxVMSize,<br>Elapsed | nnodes,ncj<br>MaxRSS | pus,nodelist<br>MaxVMSize | units=G<br>NNodes | -j 2742999<br>NCPUS | NodeList   |
|-------------------------|------------------------|----------------------|----------------------|--------------------------|------------------------------------------|------------------|--------------------------|----------------------|---------------------------|-------------------|---------------------|------------|
| = = = =                 | py_job                 | test                 | COMPLETED            | 00:30:00                 | 2023-09-21T12:03:20 2023-09-21T          | 12:03:21         | 00:00:01                 |                      |                           | 1                 | 1                   | holy7c0241 |
| 2742999.bat+            | batch                  |                      | COMPLETED            |                          | 2023-09-21T12:03:20 2023-09-21T          | 12:03:21         | 00:00:01                 | 0.01G                | 0.21G                     | 1                 | 1                   | holy7c0241 |
| 2742999.ext+            | extern                 |                      | COMPLETED            |                          | 2023-09-21T12:03:20 2023-09-21T          | 12:03:21         | 00:00:01                 | 0.00G                | 0.17G                     | 1                 | 1                   | holy7c0241 |

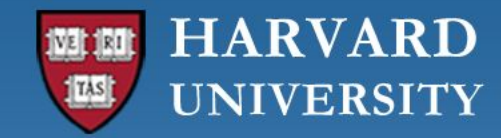

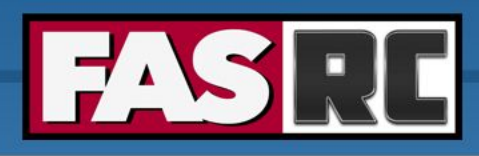

#### Memory usage

- 1. Run a test batch job
- 2. Check memory usage after the job has completed (with sacct command)

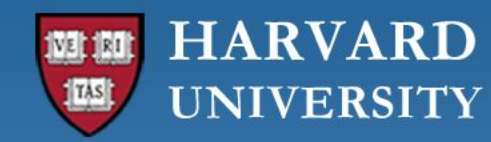

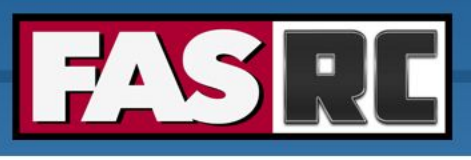

# Job efficiency summary - seff

- 1. Run a test batch job
- 2. Check job efficiency after the job has completed (with seff command)

```
[jharvard@boslogin01 ~]$ seff 2742999
Job ID: 2742999
Cluster: odyssey
User/Group: jharvard/jharvard_lab
State: COMPLETED (exit code 0)
Cores: 1
CPU Utilized: 00:00:00
CPU Efficiency: 0.00% of 00:00:01 core-walltime
Job Wall-clock time: 00:00:01
Memory Utilized: 7.34 MB
Memory Efficiency: 1.47% of 500.00 MB
```

```
[user@boslogin01 home]# seff 1234567
Job ID: 1234567
Cluster: odyssey
User/Group: user/user_lab
State: COMPLETED (exit code 0)
Nodes: 8
Cores per node: 64
CPU Utilized: 37-06:17:33
CPU Efficiency: 23.94% of 155-16:02:08 core-walltime
Job Wall-clock time: 07:17:49
Memory Utilized: 1.53 TB (estimated maximum)
Memory Efficiency: 100.03% of 1.53 TB (195.31
GB/node)
```

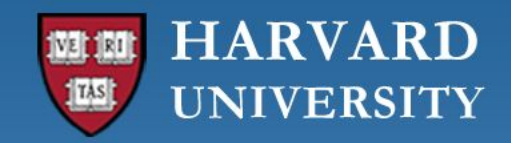

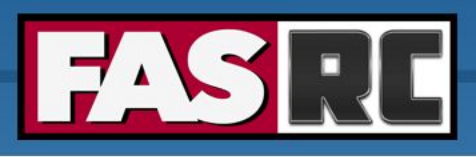

### Partitions

spart allows you to see which partitions you have access to

Documentation: https://docs.rc.fas.harvard.edu/kb/convenient-slurm-commands/

| [jharvard@boslogin02 ~]\$ spart |       |       |      |                      |       |            |
|---------------------------------|-------|-------|------|----------------------|-------|------------|
| Partition                       | State | Cores | GPUs | Average Mem/Node(GB) | Nodes | Time Limit |
| bigmem                          | UP    | 448   | 0    | 2015                 | 4     | 3-00:00:00 |
| bigmem_intermediate             | UP    | 192   | 0    | 2015                 | 3     |            |
| 14-00:00:00                     |       |       |      |                      |       |            |
| gpu                             | UP    | 2304  | 144  | 1007                 | 36    | 3-00:00:00 |
| gpu_requeue                     | UP    | 9184  | 698  | 772                  | 156   | 3-00:00:00 |
| gpu_test                        | UP    | 896   | 112  | 503                  | 14    | 12:00:00   |
| intermediate                    | UP    | 1344  | 0    | 1007                 | 12    |            |
| 14-00:00:00                     |       |       |      |                      |       |            |
| remoteviz                       | UP    | 32    | 0    | 377                  | 1     | 3-00:00:00 |
| sapphire                        | UP    | 21504 | 0    | 1007                 | 192   | 3-00:00:00 |
| serial_requeue                  | UP    | 88300 | 690  | 438                  | 1457  | 3-00:00:00 |
| shared                          | UP    | 13824 | 0    | 188                  | 288   | 3-00:00:00 |
| test                            | UP    | 1344  | 0    | 1007                 | 12    | 12:00:00   |
| ultramem                        | DRAIN | 192   | 0    | 2015                 | 3     | 3-00:00:00 |

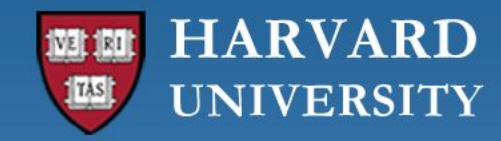

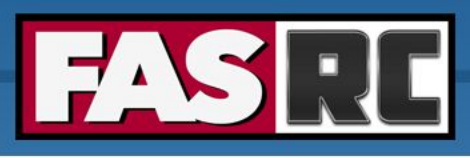

### Software – LMOD module system

- Software is loaded incrementally using modules, to set up your shell environment (e.g., PATH, LD\_LIBRARY\_PATH, and other environment variables)
- Why add module load commands in a slurm batch script? (instead of .bashrc file)
  - Keeps your interactive working environment simple
  - Is a record of your research workflow (reproducible research!)
  - Keep .bashrc module loads sparse, lest you run into software and library conflicts

| <pre>module load matlab/R2022b-fasrc01 # recommended command</pre> |                   |                                                         |  |  |
|--------------------------------------------------------------------|-------------------|---------------------------------------------------------|--|--|
| module                                                             | load matlab       | # loads most recent version                             |  |  |
| module                                                             | list #            | show loaded modules                                     |  |  |
| module                                                             | purge             | # unload all loaded modules                             |  |  |
| module                                                             | spider matlab     | <pre># search for modules with matlab in the name</pre> |  |  |
| module                                                             | display matlab/R2 | 022b-fasrc01 # show the details of the module           |  |  |

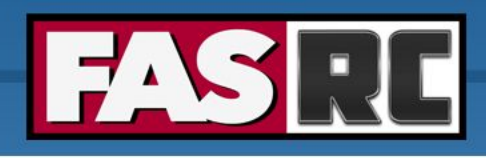

### Spack

- For software that does not have a module, you can install it with Spack: <u>https://docs.rc.fas.harvard.edu/kb/spack/</u>
- o Install Spack in a Holyoke storage location, such as holylabs
  - Package installation is best done in an interactive session with 8 cores 12GB as Spack needs more resources salloc --partition test --time 0-04:00 --mem 12G --cpus-per-task 8

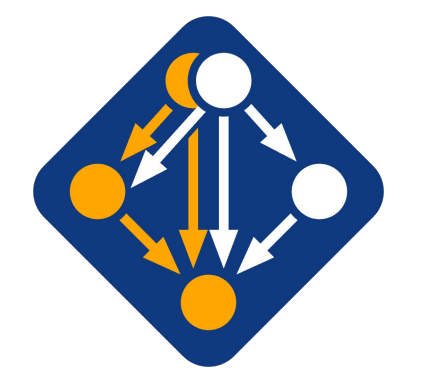

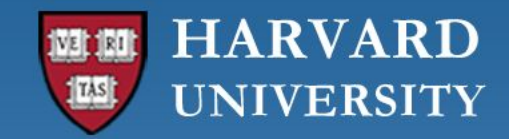

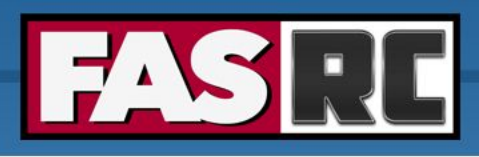

#### Survey

Please, fill out our course survey. Your feedback is essential for us to improve our trainings!!

http://tinyurl.com/FASRCsurvey

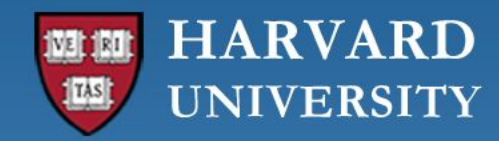

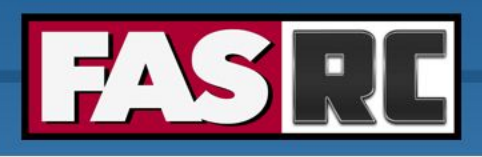

# FASRC documentation

- FASRC docs: <u>https://docs.rc.fas.harvard.edu/</u>
- GitHub User\_codes: <u>https://github.com/fasrc/User\_Codes/</u>
- Getting help
  - Office hours: <u>https://www.rc.fas.harvard.edu/training/office-hours/</u>
  - Ticket
    - Portal: <u>http://portal.rc.fas.harvard.edu/rcrt/submit\_ticket</u> (requires login)
    - Email: <u>rchelp@rc.fas.harvard.edu</u>

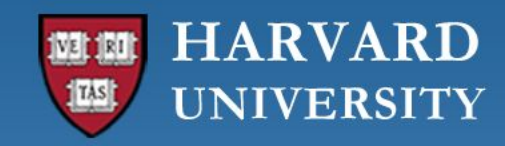

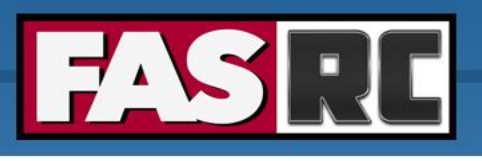

FAS Research Computing Division of Science https://rc.fas.harvard.edu

# Upcoming training sessions

Training calendar: <a href="https://www.rc.fas.harvard.edu/upcoming-training/">https://www.rc.fas.harvard.edu/upcoming-training/</a>

#### Getting started on the FASRC clusters with Open OnDemand

- Audience
  - New users not familiar with command-line interface
  - Wants to use a GUI
- o Requirements
  - Single-node jobs
  - Working FASRC account with cluster access
- o **Content** 
  - Access Open OnDemand
  - Launch Jupyter, Rstudio Server, Remote Desktop
  - Install Rstudio Server packages
  - Install python packages for Jupyter
  - Launch software from Remote Desktop

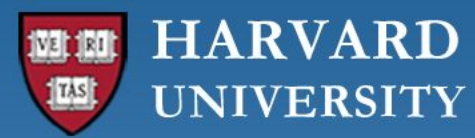

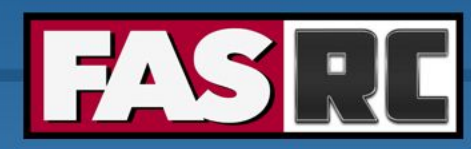

FAS Research Computing Division of Science https://rc.fas.harvard.edu

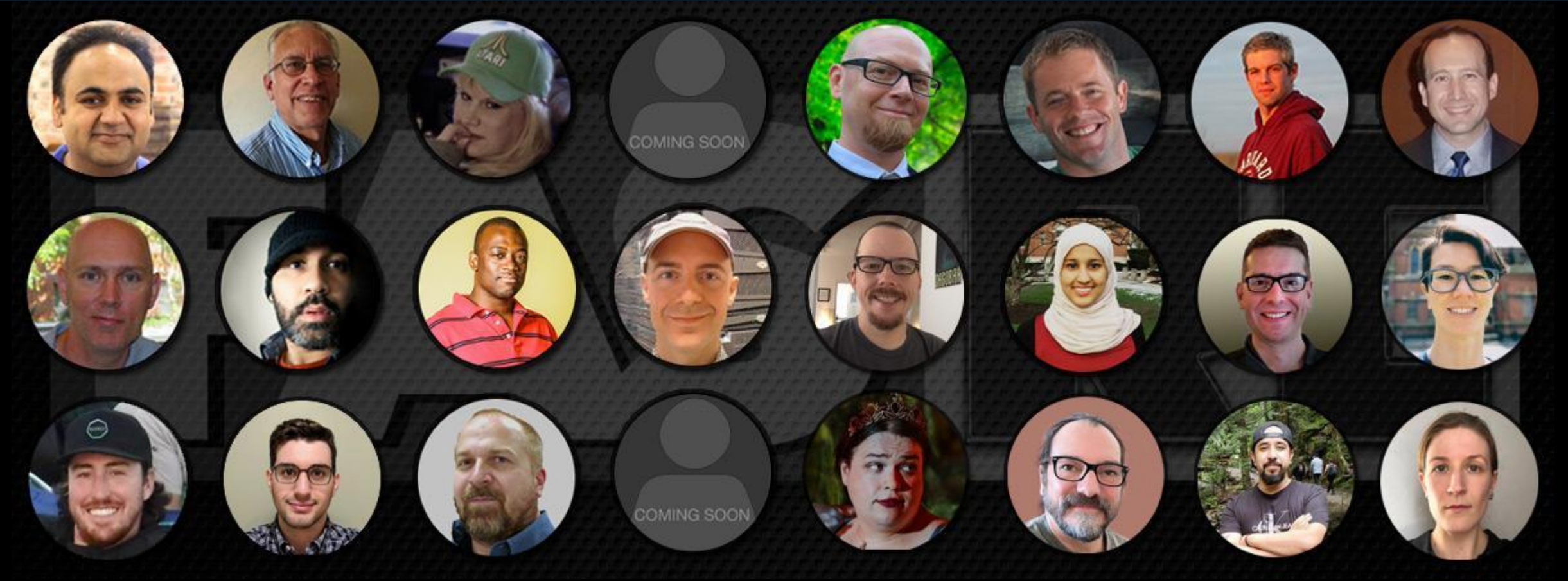

**Thank you :)** FAS Research Computing